# ANLEITUNG

zur Antragstellung Deiner JuLeiCa über das Evangelische Jugendwerk An Sieg • Rhein • Bonn

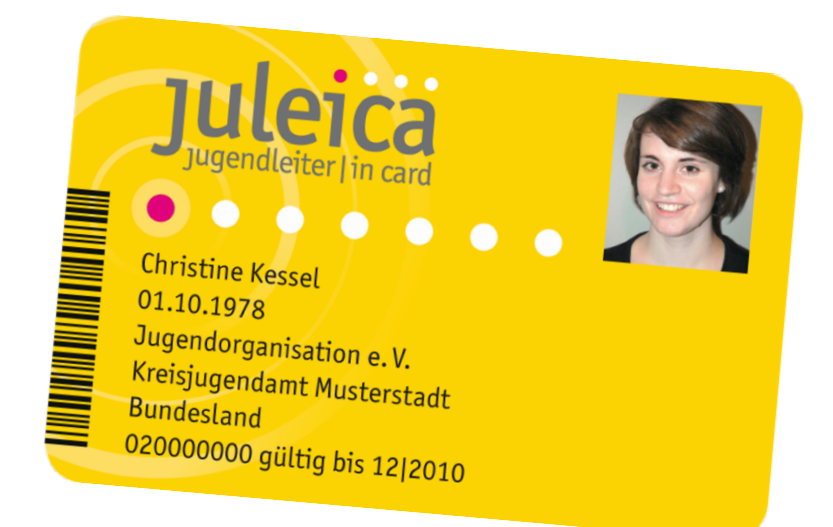

Diese Anleitung zur Antragstellung Deiner JuLeiCa soll Dir beim Online-Portal <u>www.juleica.de</u> helfen. Bitte nimm Dir die Zeit, diese Anleitung durchzulesen, wenn Du den Antrag im Portal stellst.

Wenn Du trotz genauer Befolgung der Hinweise noch Fragen hast, kannst Du Dich an Manuel Wenzel im Evangelischen Jugendwerk wenden: manuel.wenzel@ekir.de oder 02241 - 25 60 112).

#### Bevor Du Deinen Antrag startest: Voraussetzungen für die Beantragung Deiner Jugendleiter\*in-Card (JuLeiCa)

- Du bist mindestens 16 Jahre alt.
- Du bist derzeit ehrenamtlich in Deiner Gemeinde aktiv.
- Du hast die komplette JuLeiCa-Schulung bei einem anerkannten Träger der Jugendhilfe durchlaufen.
- Du hast einen Erste-Hilfe-Kurs besucht diese Erste-Hilfe-Bescheinigung ist maximal 3 Jahre alt.
- Beachte: Pädagogische und medizinische Ausbildungen können für die Beantragung der JuLeiCa anerkannt werden. Wende Dich dazu direkt an das Evangelische Jugendwerk oder Deine\*n Jugendleiter\*in vor Ort.

## Hast Du diese Voraussetzungen erfüllt? Dann kann der Online-Antrag losgehen.

Halte schon mal Deine Email-Adresse und ein Portrait-Foto von Dir bereit.

1. Website aufrufen: <u>https://www.juleica.de/</u>

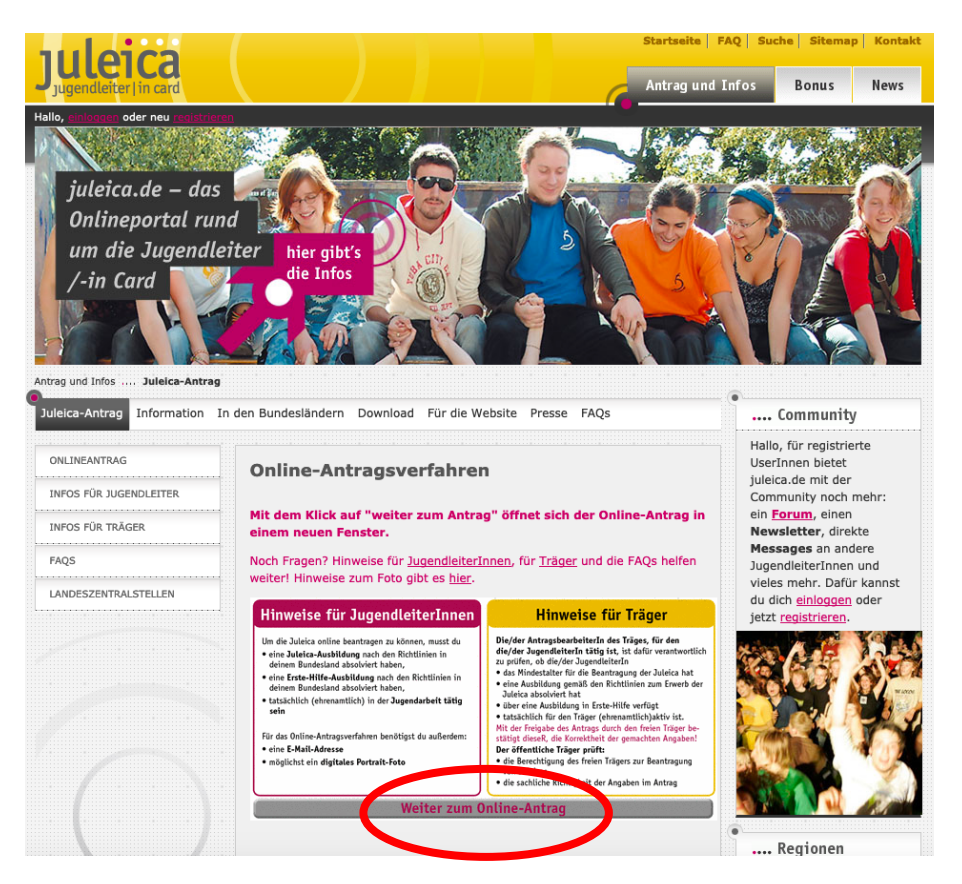

2. Registrieren (wenn Du nicht schon registriert bist)

| Hier                                                                                     | annst Du Deine Scieta beantragen. Wenn Du noch keine Juleica online beantragt hast, musst Du Dic                                                                                                    |
|------------------------------------------------------------------------------------------|----------------------------------------------------------------------------------------------------|
| E-Ma                                                                                     | instr <u>reustreten</u> . Ale milebend kannst bu bich auf dieser Seite einiggen ( <b>benutzen name – bene</b>                                                                                                    |
| Bitte                                                                                    | beachte: Die Inhaberin bzw. der Inhaber der Card soll in der Regel das 16. Lebensiahr vollendet habe                                                                                                    |
| in be                                                                                    | sonders vom Träger zu begründenden Fällen kann die Card auch für Jugendleiter_innen im Alter von 1                                                                                                    |
| Jahre                                                                                    | n ausgestellt werden.                                                                                                    |
| Wen                                                                                      | n Du noch keine 16 Jahre alt bist, wende Dich daher bitte an Deinen Träger (z.B.                                                                                                    |
| Juge                                                                                     | indverband).                                                                                                    |
| Lo                                                                                       | gin                                                                                                    |
| E-I                                                                                      | fail-Adresse (Benutzername):                                                                                                    |
| Pa                                                                                       | iswort:                                                                                                    |
|                                                                                          |                                                                                                    |
|                                                                                          | Login                                                                                                    |
| Weni<br>Wic                                                                              | n Du dein Passwort vergessen hast, kannst Du ein <u>neues anfordern</u> .<br><b>htige Hinweise:</b>                                                                                                    |
| Wenn<br>Wic                                                                              | n Du dein Passwort vergessen hast, kannst Du ein <u>neues anfordern</u> .<br><b>htige Hinweise:</b><br>RAGE zu Juleica I Kommunikation und Image (Rückmeldefrist 15.05.2019 um 12.00 Uhr)                                                                                                    |
| Wenr<br>Wic<br>UMF                                                                       | n Du dein Passwort vergessen hast, kannst Du ein <u>neues anfordern</u> .<br><b>htige Hinweise:</b><br>RAGE zu Juleica   Kommunikation und Image (Rückmeldefrist 15.05.2019 um 12.00 Uhr)<br>bjr.de/ko-juleica                                                                                                    |
| Wenn<br>Wic<br>UMF<br>go.d<br>Bei I                                                      | n Du dein Passwort vergessen hast, kannst Du ein <u>neues anfordern</u> .<br><b>htige Hinweise:</b><br>RAGE zu Juleica   Kommunikation und Image (Rückmeldefrist 15.05.2019 um 12.00 Uhr)<br><u>bjr.de/ko-juleica</u><br>iragen & Probleme gibt es Hinweise:                                                                                                    |
| Wenn<br>Wic<br>UMF<br>go.d<br>Bei I<br>für Ju                                            | n Du dein Passwort vergessen hast, kannst Du ein <u>neues anfordern</u> .<br><b>htige Hinweise:</b><br><b>RAGE zu Juleica   Kommunikation und Image</b> (Rückmeldefrist 15.05.2019 um 12.00 Uhr)<br><u>bjr.de/ko-juleica</u><br><b>iragen &amp; Probleme gibt es Hinweise:</b><br><i>irgendleiterInnen unter:</i> <u>http://www.juleica.de/infosjugendleiter.0.html</u>                                                                                                    |
| Wenn<br>Wic<br>UMF<br>go.d<br>Bei H<br>für Ju<br>für T                                   | a Du dein Passwort vergessen hast, kannst Du ein <u>neues anfordern</u> .<br><b>htige Hinweise:</b><br><b>RAGE zu Juleica   Kommunikation und Image</b> (Rückmeldefrist 15.05.2019 um 12.00 Uhr)<br><u>bjr.de/ko-juleica</u><br><b>iragen &amp; Probleme gibt es Hinweise:</b><br>ugendleiterInnen unter: <u>http://www.juleica.de/infosjugendleiter.0.html</u><br><i>räger unter:</i> <u>http://www.juleica.de/infostraeger.0.html</u>                                                                                                    |
| Wenn<br>Wic<br>UMF<br>go.d<br>Bei I<br>für Ju<br>für T<br>und 2                          | n Du dein Passwort vergessen hast, kannst Du ein <u>neues anfordern</u> .<br><b>htige Hinweise:</b><br><b>RAGE zu Juleica   Kommunikation und Image</b> (Rückmeldefrist 15.05.2019 um 12.00 Uhr)<br><u>bjr.de/ko-juleica</u><br><b>iragen &amp; Probleme gibt es Hinweise:</b><br><i>ugendleiterInnen unter:</i> <u>http://www.juleica.de/infosjugendleiter.0.html</u><br><i>iāger unter:</i> <u>http://www.juleica.de/infostraeger.0.html</u><br><i>um Foto unter:</i> <u>http://www.juleica.de/foto0.0.html</u>                                                                                                    |
| Wenn<br>Wic<br>UMF<br>go.d<br>Bei I<br>für Ju<br>für T<br>und 2<br>Die F                 | n Du dein Passwort vergessen hast, kannst Du ein <u>neues anfordern</u> .<br>htige Hinweise:<br>RAGE zu Juleica   Kommunikation und Image (Rückmeldefrist 15.05.2019 um 12.00 Uhr)<br>bjr.de/ko-juleica<br>iragen & Probleme gibt es Hinweise:<br>ugendleiterInnen unter: <u>http://www.juleica.de/infosjugendleiter.0.html</u><br>räger unter: <u>http://www.juleica.de/infostraeger.0.html</u><br>rum Foto unter: <u>http://www.juleica.de/foto0.0.html</u><br>AQs sind hier zu finden: <u>http://www.juleica.de/faqs.0.html</u>                                                                                    |
| Wenn<br>Wic<br>UMF<br>go.d<br>Beil<br>für J<br>für J<br>für T<br>und 2<br>Die F<br>Bitte | n Du dein Passwort vergessen hast, kannst Du ein <u>neues anfordern</u> .<br>htige Hinweise:<br>RAGE zu Juleica   Kommunikation und Image (Rückmeldefrist 15.05.2019 um 12.00 Uhr)<br>bjr.de/ko-juleica<br>iragen & Probleme gibt es Hinweise:<br>ugendleiterInnen unter: <u>http://www.juleica.de/infosjugendleiter.0.html</u><br>-äger unter: <u>http://www.juleica.de/infostraeger.0.html</u><br>um Foto unter: <u>http://www.juleica.de/foto0.0.html</u><br>AQs sind hier zu finden: <u>http://www.juleica.de/fags.0.html</u><br>während der Nutzung des Antragsverfahrens <b>nicht</b> den Zurück-Button nutzen! |

3. Daten angeben und Registrierung abschicken

| Registrierung                                   |                                                                                                    |
|-------------------------------------------------|----------------------------------------------------------------------------------------------------|
| Name:                                           | Krüger *                                                                                                    |
| Vorname:                                        | Julia Maria *                                                                                                    |
| E-Mail-Adresse:                                 | julia_maria.krueger@ekir.de *                                                                                                    |
| Hinweis:                                        | Die E-Mail-Adresse ist Dein Benutzername. Jede E-Mail-Adresse kann nur von eine<br>Jugendleiterin/einem Jugendleiter verwendet werden. Zum Abschluss der<br>Registrierung erhältst du eine E-Mail zur Validierung deiner E-Mail-Addresse. |
| Passwort:                                       | *                                                                                                    |
| Hinweis:                                        | Das Passwort muss mindestens 5 Zeichen lang sein und aus Buchstaben und Zahlen bestehen. Die Verwendung von Sonderzeichen wird empfohlen.                                                                                                 |
| Wiederholung:                                   | *                                                                                                    |
| Bundesland:                                     | Nordrhein-Westfalen •                                                                                                    |
| Die Informationen zum                           | Ø *                                                                                                    |
| Datenschutz habe ich zur<br>Kenntnis genommen.: |                                                                                                    |
| Sicherheitsabfrage:                             | Bitte gib den Sicherheitscode aus der Grafik ein.                                                                                                    |
| Jawpz                                           | Jqwpz                                                                                                    |
|                                                 | Registrierung absenden                                                                                                    |
|                                                 |                                                                                                    |

4. Deine Emails checken und den Registrierungslink klicken. Danach mit Deiner Email-Adresse und dem festgelegten Passwort einloggen

| Herzlich Willkommen!                                                                                                    |
|----------------------------------------------------------------------------------------------------|
| Hier kannst Du Deine Juleica beantragen. Wenn Du noch keine Juleica online beantragt hast, musst Du Dich zunächst <u>registrieren</u> . Anschließend kannst Du Dich auf dieser Seite einloggen ( <b>Benutzername = Deine E-Mail-Adresse</b> ).                                                                                                   |
| Bitte beachte: Die Inhaberin bzw. der Inhaber der Card soll in der Regel das 16. Lebensjahr vollendet haben. Nu<br>in besonders vom Träger zu begründenden Fällen kann die Card auch für Jugendleiter_innen im Alter von 15<br>Jahren ausgestellt werden.<br>Wenn Du noch keine 16 Jahre alt bist, wende Dich daher bitte an Deinen Träger (z.B. |
| Jugendverband).                                                                                                    |
| Login<br>E-Mail-Adresse (Benutzerineme):<br>ulia_maria.krueger@ekir.de<br>Passwort:<br>Login                                                                                                    |
| Wenn Du dein Passwort vergessen hast, kannst Du ein neues anfordern.                                                                                                    |
| Wichtige Hinweise:                                                                                                    |
| UMFRAGE zu Juleica   Kommunikation und Image (Rückmeldefrist 15.05.2019 um 12.00 Uhr)                                                                                                    |
| go.dbjr.de/ko-juleica                                                                                                    |
| Bei Fragen & Probleme gibt es Hinweise:                                                                                                    |
| für JugendleiterInnen unter: http://www.juleica.de/infosjugendleiter.0.html                                                                                                    |
| für Träger unter: http://www.juleica.de/infostraeger.0.html                                                                                                    |
| und zum Foto unter: http://www.juleica.de/foto0.0.htm                                                                                                    |
| Die FAQs sind hier zu finden: http://www.juleica.de/faqs.0.html                                                                                                    |
| Bitte während der Nutzung des Antragsverfahrens nicht den Zurück-Button nutzen!                                                                                                    |
| Die <b>Mail mit dem Validierungs-Link</b> (Registrierung) kann einige Zeit in Anspruch nehmen (abhängig vom<br>Mailserver ).                                                                                                    |

# 5. Antrag stellen

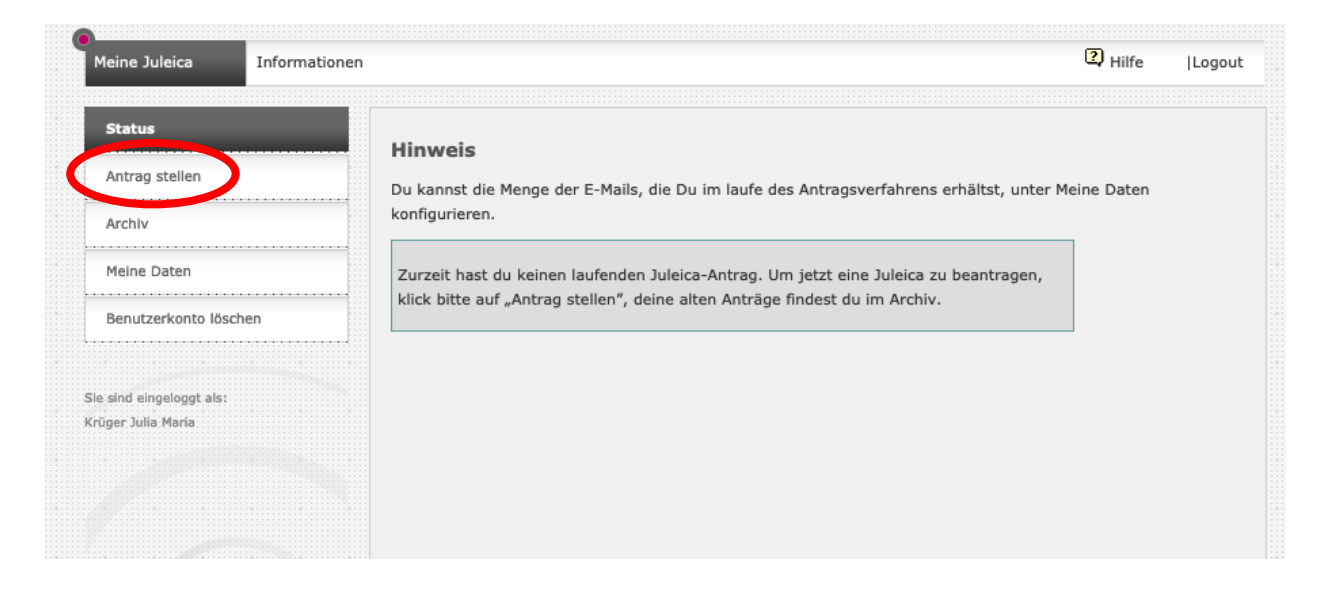

# 6. Persönliche Daten angeben

| Meine Juleica            | Informationen |                                    |                      | 🕄 Hilfe  Logout |
|--------------------------|---------------|------------------------------------|----------------------|-----------------|
| Status                   |               | Neuer Antrag - Allgeme             | ine Daten (1/8)      |                 |
| Antrag stellen<br>Archiv |               | Kartennumer des<br>Vorantrages:    |                      |                 |
| Meine Daten              |               | Name des Antragstellers:           | Julia Maria Krüger   |                 |
| Benutzerkonto lös        | chen          | Deine Anschrift                    |                      |                 |
|                          |               | Straße:                            | Dammstr. 70-80 *     |                 |
| Sie sind eingeloggt als: |               | Postleitzahl:                      | 53721 *              |                 |
| Krüger Julia Maria       |               | Ort:                               | Siegburg *           |                 |
|                          |               | Geburtsdatum:<br>(TT.MM.JJJJ)      | *                    |                 |
|                          |               | Geschlecht:                        | - Bitte wählen - 💌 * |                 |
|                          |               | Telefonnummer:<br>(für Rückfragen) | 02241 25 60 112      |                 |

# 7. Foto hochladen und Angaben zur JuLeiCa-Ausbildung machen

| Bitte Foto<br>wählen, auf dem<br>man Dein Gesicht<br>gut erkennt!<br>Bildhinweise<br>findest Du hier:<br><u>https://www.julei<br/>ca.de/uploads/m</u><br>edia/bild_hinweis<br>e2016.pdf | Foto:<br>Das Foto muss ein<br>Portrait von dir sein<br>(ähnlich wie ein<br>Passfoto). Das Bild sollte<br>im JPG Format vorliegen,<br>eine Größe von max. 2<br>MB, mind. eine Auflösung<br>von 300dpi und ein<br>Seitenverhältnis von ca<br>1:1,15 haben. | Durchsuchen julia-maria-kruger-fot             | o.1024x1024.jpg                      |
|----------------------------------------------------------------------------------------------------|----------------------------------------------------------------------------------------------------|------------------------------------------------|--------------------------------------|
| Bei Erstantrag:<br>Gesamte<br>Stundenzahl aller                                                                                                    | Bei welcher Organisation<br>hast du deine Ausbildung<br>/ Fortbildung gemacht?:<br>Wie viel Zeitstunden hat<br>die Ausbildung /<br>Fortbildung insgesamt<br>umfasst?:                                                                                    | Ev. Kirchenkreise an Sieg und Rhein            | *                                    |
| JuLeica-<br>Schulungen<br>angeben!                                                                                                    | Wann wurde die<br>Ausbildung / Fortbildung<br>absolviert?:<br>Bei welcher Organisation<br>hast du deinen Lehrgang<br>"Sofortmaßnahmen am<br>Unfallort" / Erste-Hilfe-<br>Ausbildung gemacht?:                                                            | 2019<br>DRK                                    | *                                    |
| Erste-Hilfe-Kurs<br>darf maximal 3<br>Jahre her sein!                                                                                                    | Wann wurde der<br>Lehrgang<br>"Sofortmaßnahmen am<br>Unfallort" / Erste-Hilfe-<br>Ausbildung besucht?:                                                                                                    | 2019<br>Antrag speichern + weiter zu Schritt 2 | *<br>* Pflichtfeld                   |
|                                                                                                    |                                                                                                    |                                                | Startseite   Datenschutz   Impressum |

# Beachte:

Pädagogische und medizinische Ausbildungen können für die Beantragung der JuLeiCa anerkannt werden. Wende Dich dazu direkt an das Evangelische Jugendwerk oder Deine\*n Jugendleiter\*in vor Ort.

### 8. Auswahl Deines Trägers

Im Folgenden sind unter den Punkten 8.a.-8.d. verschiedene Möglichkeiten aufgezählt, die bei Deiner Antragstellung wichtig sind:

- a. Wenn die Gemeinde, für die Du aktiv bist, in **Bonn** sitzt
- b. Wenn die Gemeinde, für die Du aktiv bist, in einem Ort **An Sieg und Rhein** sitzt
- c. Wenn Du **den Ort Deiner Gemeinde** in der Liste bei "Schritt 3 In welchem Ort hat der Träger seinen Sitz?" **nicht findest**
- d. Wenn Du zwar den Ort, aber **Deine Gemeinde** in der Liste "Gefundene Träger" **nicht findest**

### Gehe nun also in dieser Anleitung zur jeweiligen Seite von Punkt a.-d., der auf Dich zutrifft:

a. Wenn die Gemeinde, für die Du aktiv bist, in **Bonn** sitzt, dann wähle den Trägersitz wie folgt aus:

|                                                    | Neuer Antrag - Auswahl Deines Trägers (2/8)                                                                                                    |
|----------------------------------------------------|----------------------------------------------------------------------------------------------------|
|                                                    | Gewählter Du hast noch keinen Träger gewählt.<br>Träger:                                                                                                    |
|                                                    | Wähle nun bitte die Jugendorganisation/Träger aus, für die Du ehrenamtlich tätig bist.<br>Bitte gib zunächst an, in<br>- welchem Bundesland,<br>- in welchem Landkreis und                                                                                                    |
|                                                    | <ul> <li>- in welchem Ort diese Organisation ihren Sitz hat.</li> <li>In dem Feld "gefundene Träger" findest Du jeweils alle Träger, die es in der Region gibt. Wenn Du Deine<br/>Organisation trotz Angabe des Ortes nicht findest, kann es sein, dass sie nur auf der Kreisebene eingetragen<br/>wurde. Falls Deine Organisation nicht zu finden ist, kannst Du unter "Träger nicht gefunden" eigene Angaben<br/>hinterlegen.</li> </ul> |
|                                                    | Schritt 1 - In welchem Bundesland hat der Träger seinen Sitz?<br>Bundesland Nordrhein-Westfalen vählen:                                                                                                    |
| Bei Schritt 3<br>muss nichts                       | Schritt 2 - In welchem Kreis hat der Träger seinen Sitz?<br>Landkreis Bonn, Stadt 💌<br>wählen:                                                                                                    |
| extra ausgewählt<br>werden, wenn<br>Deine Gemeinde | Schritt 3 - In welchem Ort hat der Träger seinen Sitz?<br>Ort wählen: Bitte wählen -                                                                                                    |
| in Bonn ist.                                       | Gefundene       Ev. Jugend im KKr Bad Godesberg-Voreifel (BN)         Ev. Jugendhife Godesberg-Voreifel (BN)                                                                                                    |
|                                                    | Träger:         Ev. KKr An Sieg und Rhein - Kinder- und Jugendreferat (Bonn)           Ev. Schüler- und Schülerinnenarbeit im Rheinland - ESR (BN)                                                                                                    |

Hast Du das alles so ausgefüllt, wählst Du sonst auf der Seite nichts weiter aus und klickst einfach "Weiter zu Schritt 3" unten auf der Seite. b. Wenn die Gemeinde, für die Du aktiv bist, in einem Ort **An Sieg und Rhein** sitzt, wählst Du wie folgt aus (hier als Beispiel "Bad Honnef"):

| Neuer Antrag - Auswahl Deines Trägers (2/8)                        |                                                                                                    |  |  |  |  |
|--------------------------------------------------------------------|----------------------------------------------------------------------------------------------------|--|--|--|--|
| Gewählter Träger:                                                  | Du hast noch keinen Träger gewählt.                                                                                                    |  |  |  |  |
| Wähle nun bitte die Jug                                            | endorganisation/Träger aus, für die Du ehrenamtlich tätig bist.                                                                                                    |  |  |  |  |
| Bitte gib zunächst an, i                                           | n                                                                                                    |  |  |  |  |
| <ul> <li>welchem Bundesland,</li> </ul>                            |                                                                                                    |  |  |  |  |
| <ul> <li>in welchem Landkreis</li> </ul>                           | und                                                                                                    |  |  |  |  |
| - in welchem Ort diese                                             | Organisation ihren Sitz hat.                                                                                                    |  |  |  |  |
| Organisation trotz Anga<br>wurde. Falls Deine Orga<br>hinterlegen. | be des Ortes nicht findest, kann es sein, dass sie nur auf der Kreisebene eingetragen<br>anisation nicht zu finden ist, kannst Du unter "Träger nicht gefunden" eigene Angaben                                                                                                    |  |  |  |  |
| Schritt 1 - In welchem                                             | Bundesland hat der Träger seinen Sitz?                                                                                                    |  |  |  |  |
| Bundesland wählen:                                                 | Nordrhein-Westfalen                                                                                                    |  |  |  |  |
| Schritt 2 - In welchem                                             | Kreis hat der Träger seinen Sitz?                                                                                                    |  |  |  |  |
| Lanukreis wanien.                                                  |                                                                                                    |  |  |  |  |
| Schritt 3 - In welchem                                             | Ort hat der Träger seinen Sitz?                                                                                                    |  |  |  |  |
| Ort wählen:                                                        | Bad Honnef, Stadt                                                                                                    |  |  |  |  |
| Tautauahau                                                         |                                                                                                    |  |  |  |  |
| rextsuche:                                                         |                                                                                                    |  |  |  |  |
|                                                                    |                                                                                                    |  |  |  |  |
|                                                                    | A description of a description of the second second s |  |  |  |  |
| Gefundene Träger:                                                  | Adventgemeinde Bad Honnef<br>Deutsches Jugendrotkreuz, KV Rhein-Sien-Kreis, Bad Honnef, Stadt                                                                                                    |  |  |  |  |

Hast Du das alles so ausgefüllt, wählst Du sonst auf der Seite nichts weiter aus und klickst einfach "Weiter zu Schritt 3" unten auf der Seite. c. Wenn Du **den Ort Deiner Gemeinde** in der Liste bei "Schritt 3 – In welchem Ort hat der Träger seinen Sitz?" **nicht findest**:

|                                                        | Neuer Antrag - Auswahl Deines Trägers (2/8)                                                                                                    |
|--------------------------------------------------------|----------------------------------------------------------------------------------------------------|
|                                                        | Gewählter Du hast noch keinen Träger gewählt.<br>Träger:                                                                                                    |
|                                                        | Wähle nun bitte die Jugendorganisation/Träger aus, für die Du ehrenamtlich tätig bist.<br>Bitte gib zunächst an, in<br>- welchem Bundesland,<br>- in welchem Landkreis und<br>- in welchem Ort diese Organisation ihren Sitz hat.                                                                                                    |
|                                                        | Organisation trotz Angabe des Ortes nicht findest, kann es sein, dass sie nur auf der Kreisebene eingetragen<br>wurde. Falls Deine Organisation nicht zu finden ist, kannst Du unter "Träger nicht gefunden" eigene Angaben<br>hinterlegen.                                                                                                    |
|                                                        | Schritt 1 - In welchem Bundesland hat der Träger seinen Sitz?<br>Bundesland Nordrhein-Westfalen v<br>wählen:                                                                                                    |
|                                                        | Schritt 2 - In welchem Kreis hat der Träger seinen Sitz?                                                                                                    |
| Bei Schritt 3<br>muss nichts                           | Landkreis Rhein-Sieg-Kreis 💌<br>wählen:                                                                                                    |
| extra ausgewahlt                                       | Schritt 3 - In welchem Ort hat der Träger seinen Sitz?                                                                                                    |
| der Ort Deiner                                         | Ort wählen: - Bitte wählen -                                                                                                    |
| Gemeinde nicht<br>dabei ist.                           | Textsuche:                                                                                                    |
| In dem Fall<br>wählst Du bei<br>"Gefundene             | Gefundene         EV. Jugend im KKr Bad Godesberg-voreirei (SU)<br>Ev. Jugendpfarramt Köln (SU)           Träger:         Ev. KKr An Sieg und Rhein - Kinder- und Jugendreferat (Rhein-Sieg-Kreis)           Ev. KKr An der Agger - Jugendreferat (SU)           Ev. KKr An der Agger - Jugendreferat (SU)           Ev. Eköller, und Schöleringenarheit im DholplandESD (SU) |
| Träger" dann den<br>ganzen "Rhein-<br>Sieg-Kreis" aus. |                                                                                                    |

Hast Du das alles so ausgefüllt, wählst Du sonst auf der Seite nichts weiter aus und klickst einfach "Weiter zu Schritt 3" unten auf der Seite. d. Wenn Du zwar den Ort, aber **Deine Gemeinde** in der Liste "Gefundene Träger" **nicht findest** (hier als Beispiel "Eitorf"):

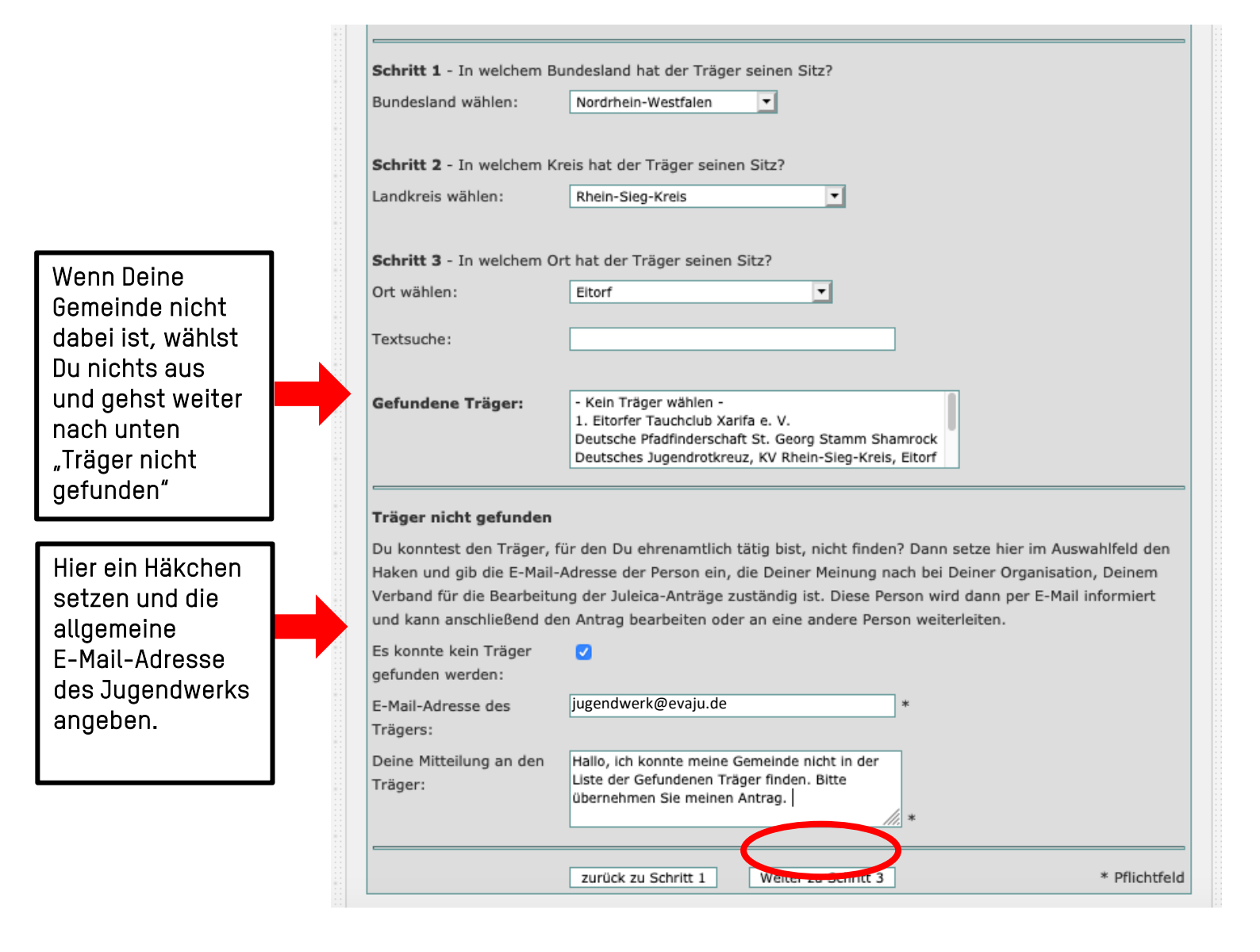

9. Freiwillige weitere Angaben – Auf den nächsten drei Seiten des Online-Antrages kannst du wählen, was Du beantwortest und was nicht

| Juleica Informatione                                  |                                                                                                    |                                                                                                    |                                                                                                    | Trogod                                             |
|-------------------------------------------------------|----------------------------------------------------------------------------------------------------|----------------------------------------------------------------------------------------------------|----------------------------------------------------------------------------------------------------|----------------------------------------------------|
| us                                                    | Never Antrag - Fragen an Dich (3/8)                                                                                                    |                                                                                                    |                                                                                                    |                                                    |
| rag stellen<br>liv<br>1e Daten<br>utzerkonto löschen  | Die Beantwortung der folgenden Fragen ist freiwilli<br>Antworten werden anonymisiert und ausschließlich<br>Technischen Universität Dortmund (AKJStat) überr<br>etc.) einsehbar.<br>Die Beantwortung der Fragen ist für die Bean<br>möglich, nur einzelne Fragen zu beantworten                                                                                                    | g und dient ausschließlic<br>an die Arbeitsstelle Kinr<br>nittelt. Sie sind für keine<br>tragung der Juleica ni | ch statistischen Zwecken.<br>der- und Jugendhilfestatis<br>en anderen (auch Deine C<br><b>icht notwendig. Auch is</b>                                            | Deine<br>stik der<br>organisation<br>s <b>t es</b> |
| eingeloggt als:<br>Iulia Maria                        | Lebst Du noch bei Deinen Eltern bzw. einem Elter<br>Hast Du Geschwister?<br>Bist Du in Deutschland geboren?<br>Welche Sprache wird in Deiner Familie überwiege<br>Welcher beruflichen Tätigkeit / Ausbildung gehst<br>Welcher ist Dein höchster Bildungsabschluss?<br>zurück zu Schritt 2                                                                                                    | rnteil?<br>end gesprochen?<br>Du gerade nach?<br>Welter zu Schritt 4                                            | <ul> <li>Bitte wählen - </li> <li>Bitte wählen - </li> <li>Bitte wählen - </li> <li>Bitte wählen - </li> <li>Bitte wählen - </li> <li>Bitte wählen - </li> </ul> | ▼<br>▼<br>* Pflichtfeld                            |
|                                                       |                                                                                                    |                                                                                                    |                                                                                                    |                                                    |
|                                                       | Nouse Astron - Example Disk (4/0)                                                                                                    |                                                                                                    |                                                                                                    |                                                    |
| Daten                                                 | etc.) einsehbar.<br>Die Beantwortung der Fragen ist für die Beantragu                                                                                                    | ng der Juleica nicht not                                                                                        | wendig. Auch ist es                                                                                                    |                                                    |
| Daten<br>zerkonto löschen<br>ngeloggt als:            | etc.) einsehbar.<br>Die Beantwortung der Fragen ist für die Beantragun<br>möglich, nur einzelne Fragen zu beantworten.<br>Bist Du hauptamtlich oder ehrenamtlich als                                                                                                    | ng der Juleica nicht not<br>- Bitte wählen - 💌                                                                  | wendig. Auch ist es                                                                                                    |                                                    |
| Daten<br>terkonto löschen<br>ngeloggt als:<br>a Maria | etc.) einsehbar.<br>Die Beantwortung der Fragen ist für die Beantragun<br>möglich, nur einzelne Fragen zu beantworten.<br>Bist Du hauptamtlich oder ehrenamtlich als<br>Jugendleiter_in tätig?<br>Was sind die Hauptinhalte Deiner Tätigkeit als<br>Jugendleiter_in? (Mehrfachantworten möglich)                                                                                                    |                                                                                                    | twendig. Auch ist es                                                                                                    |                                                    |
| Daten<br>terkonto löschen<br>ngeloggt als:<br>a Maria | etc.) einsehbar.<br>Die Beantwortung der Fragen ist für die Beantragun<br>möglich, nur einzelne Fragen zu beantworten.<br>Bist Du hauptamtlich oder ehrenamtlich als<br>Jugendleiter_in tätig?<br>Was sind die Hauptinhalte Deiner Tätigkeit als<br>Jugendleiter_in? (Mehrfachantworten möglich)<br>Ist für diese Tätigkeit die Juleica Voraussetzung?                                                                                                    |                                                                                                    | twendig. Auch ist es                                                                                                    |                                                    |
| Daten terkonto löschen                                | etc.) einsehbar.<br>Die Beantwortung der Fragen ist für die Beantragun<br>möglich, nur einzelne Fragen zu beantworten.<br>Bist Du hauptamtlich oder ehrenamtlich als<br>Jugendleiter_in tätig?<br>Was sind die Hauptinhalte Deiner Tätigkeit als<br>Jugendleiter_in? (Mehrfachantworten möglich)<br>Ist für diese Tätigkeit die Juleica Voraussetzung?<br>Wie häufig bist Du durchschnittlich ehrenamtlich tätig?<br>Hast Du schon einmal Juleica-Vergünstigungen /<br>Vorteile in Anspruch genommen? (Mehrfachantworten<br>möglich) |                                                                                                    | twendig. Auch ist es                                                                                                    |                                                    |

| Informationen |                                                                                                    | Hilfe  Logou                                                                                                    |
|---------------|----------------------------------------------------------------------------------------------------|----------------------------------------------------------------------------------------------------|
|               | Neuer Antrag - Fragen an Dich (5/8)                                                                                                    |                                                                                                    |
|               | Die Beantwortung der folgenden Fragen ist freiwillig und dient a<br>Antworten werden anonymisiert und ausschließlich an die Arbeit<br>Technischen Universität Dortmund (AKJStat) übermittelt. Sie sin | usschließlich statistischen Zwecken. Deine<br>tsstelle Kinder- und Jugendhilfestatistik der<br>nd für keinen anderen (auch Deine Organisation                                                                                                    |
|               | etc.) einsehbar.<br>Die Beantwortung der Fragen ist für die Beantragung der<br>möglich, nur einzelne Fragen zu beantworten.                                                                           | Juleica nicht notwendig. Auch ist es                                                                                                    |
| chen          | Wie bewertest Du die Benutzerfreundlichkeit des neuen<br>Antragsverfahrens? Bitte antworte in Schulnoten (1-sehr gut                                                                                  | - Bitte wählen - 💌                                                                                                    |
|               | bis 6 – ungenügend)<br>Wie lange hast Du bis zu diesem Zeitpunkt zum Ausfüllen<br>des Online-Antrags benötigt? (einschliesslich Registrierung)                                                        | - Bitte wählen -                                                                                                    |
|               | Bitte bewerte juleica.de. Bitte wähle die Aussagen aus,<br>denen Du weitgehend zustimmen kannst.<br>(Mehrfachantworten möglich).                                                                      | <ul> <li>Die Gestaltung ist sehr ansprechend</li> <li>Die Gestaltung wirkt sehr überladen</li> <li>Die Navigation ist übersichtlich</li> <li>Es ist schwer</li> <li>Die Angebote / Informationen sind für<br/>mich uninteressant</li> </ul>                                                                                                    |
|               |                                                                                                    | <ul> <li>Das was ich mir wünsche / was ich<br/>brauche</li> <li>Die Informationen sind aktuell</li> <li>juleica.de kenne ich, nutze die Seite aber<br/>nicht</li> <li>Ich kenne juleica.de gar nicht</li> </ul>                                                                                                    |
|               | Wie bewertest Du das Verfahren um Deinen Träger (Verband<br>- Initiative o) auszuwählen? Bitte antworte in Schulnoten<br>(1 - sehr gut bis 6 - ungenügend)                                            | - Bitte wählen - 💌                                                                                                    |
|               | zurück zu Schritt 4 Weiter zu S                                                                                                    | ichritt 6 * Pflichtfeld                                                                                                    |
|               |                                                                                                    | Neuer Antrag - Fragen an Dich (5/8)         Die Beantwortung der folgenden Fragen ist freiwillig und dient at Antworten werden anonymisiert und ausschließlich an die Arbei Technischen Universität Dortmund (AKJStat) übermittelt. Sie sie etc.) einsehbar.         Die Beantwortung der Fragen ist für die Beantragung der möglich, nur einzelne Fragen zu beantworten.         Wie bewertest Du die Benutzerfreundlichkeit des neuen Antragsverfahrens? Bitte antworte in Schulnoten (1-sehr gut bis 6 - ungenügend)         Wie lange hast Du bis zu diesem Zeitpunkt zum Ausfüllen des Online-Antrags benötigt? (einschliesslich Registrierung)         Bitte bewerte juleica.de. Bitte wähle die Aussagen aus, denen Du weitgehend zustimmen kannst. (Mehrfachantworten möglich).         Wie bewertest Du das Verfahren um Deinen Träger (Verband - Initiative o) auszuwählen? Bitte antworte in Schulnoten (1 - sehr gut bis 6 - ungenügend) |

#### 10. Datenschutz und Selbstverpflichtung

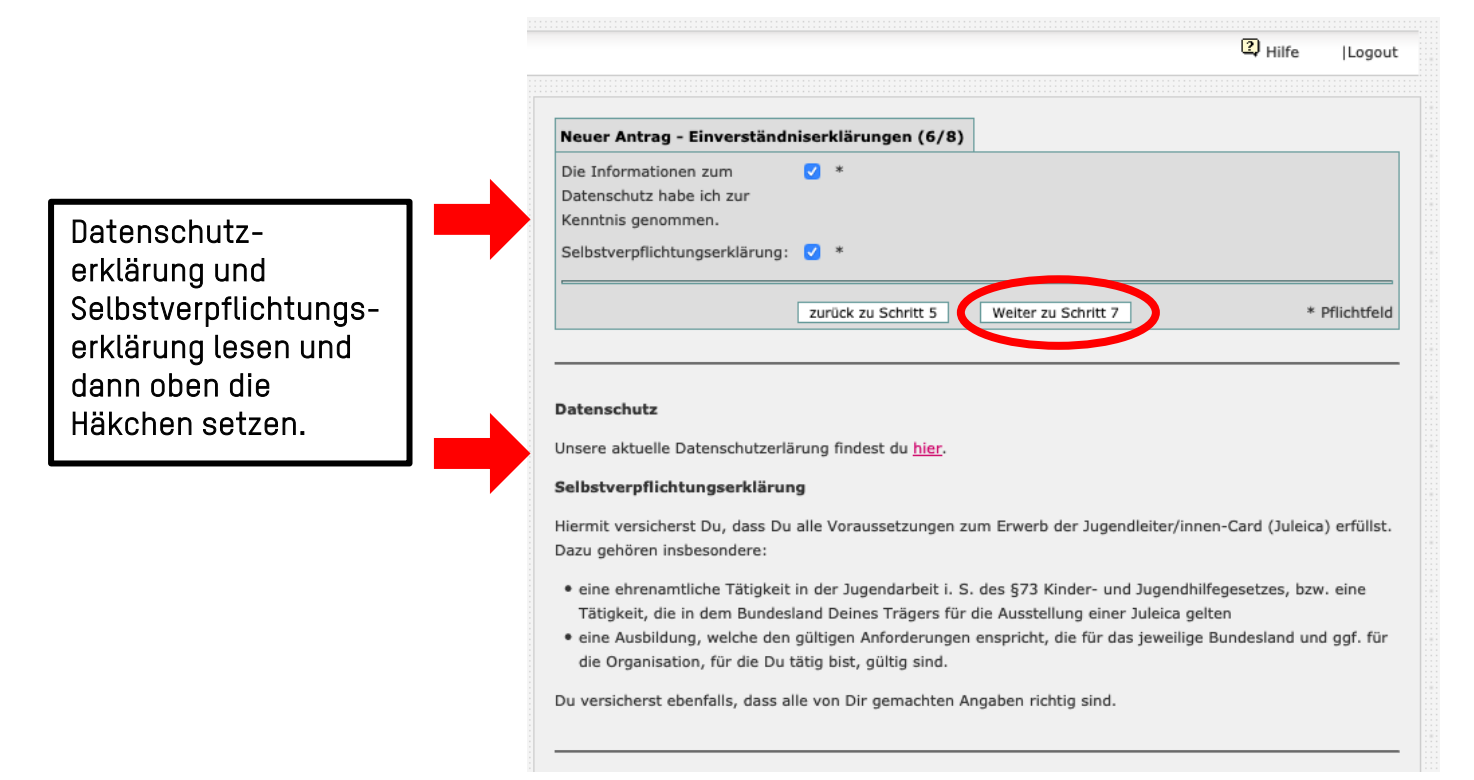

#### 11. Gemachte Angaben checken und Antrag abschicken

| Bei welcher Organisation                     |                                                                    |   |
|----------------------------------------------|--------------------------------------------------------------------|---|
| hast du deine Ausbildung /                   |                                                                    |   |
| Fortbildung gemacht?:                        | Ev. Kirchenkreise an Sieg und Rhein                                |   |
| Wie viel Zeitstunden hat die                 |                                                                    |   |
| Ausbildung / Fortbildung                     |                                                                    |   |
| insgesamt umfasst?:                          | 35                                                                 |   |
| Wann wurde die Ausbildung /                  |                                                                    |   |
| Fortbildung absolviert?:                     | 2019                                                               |   |
| Bei welcher Organisation                     |                                                                    |   |
| hast du deinen Lehrgang                      |                                                                    |   |
| "Sofortmaßnahmen am                          |                                                                    |   |
| Unfallort" / Erste-Hilfe-                    |                                                                    |   |
| Ausbildung gemacht?:                         | DRK                                                                |   |
| Wann wurde der Lehrgang                      |                                                                    |   |
| "Sofortmaßnahmen am                          |                                                                    |   |
| Unfallort" / Erste-Hilfe-                    |                                                                    |   |
| Ausbildung besucht?:                         | 2019                                                               |   |
| zuständiger Träger:                          | Ev. KKr An Sieg und Rhein - Kinder- und Jugendreferat (Bad Honnef) |   |
| allgemeine Datenschutz-                      | ✓                                                                  |   |
| besummungen akzeptieren:                     |                                                                    |   |
| Selbstverpflichtungserklärung<br>akzeptieren | ✓                                                                  |   |
|                                              |                                                                    |   |
|                                              | zurück zu Schritt 1 zurück zu Schritt 6 Juleica-Antrag stellen     |   |
|                                              |                                                                    |   |
|                                              | Startseite   Datenschutz   Impressun                               | n |

Und wie geht es nun weiter mit Deinem Antrag? Du erhältst eine E-Mail über den Eingang Deines gestellten Antrages. Dieser liegt nun zur Prüfung bei dem freien sowie öffentlichen Träger der Jugendhilfe. Nach der Durchführung der Prüfungen erhältst Du immer automatisch E-Mails über den Stand der Bearbeitung. Sobald beide Träger ihr OK gegeben haben, wird Dir Deine JuLeiCa per Post zugestellt. Sollte etwas nicht OK sein, bekommst Du auch Nachricht.